## Instrukcję elektronicznego składania sprawozdania finansowego do KRS

1. Wchodzimy na stronę: https://ekrs.ms.gov.pl/home i klikamy "Bezpłatne zgłoszenie dokumentów finansowych"

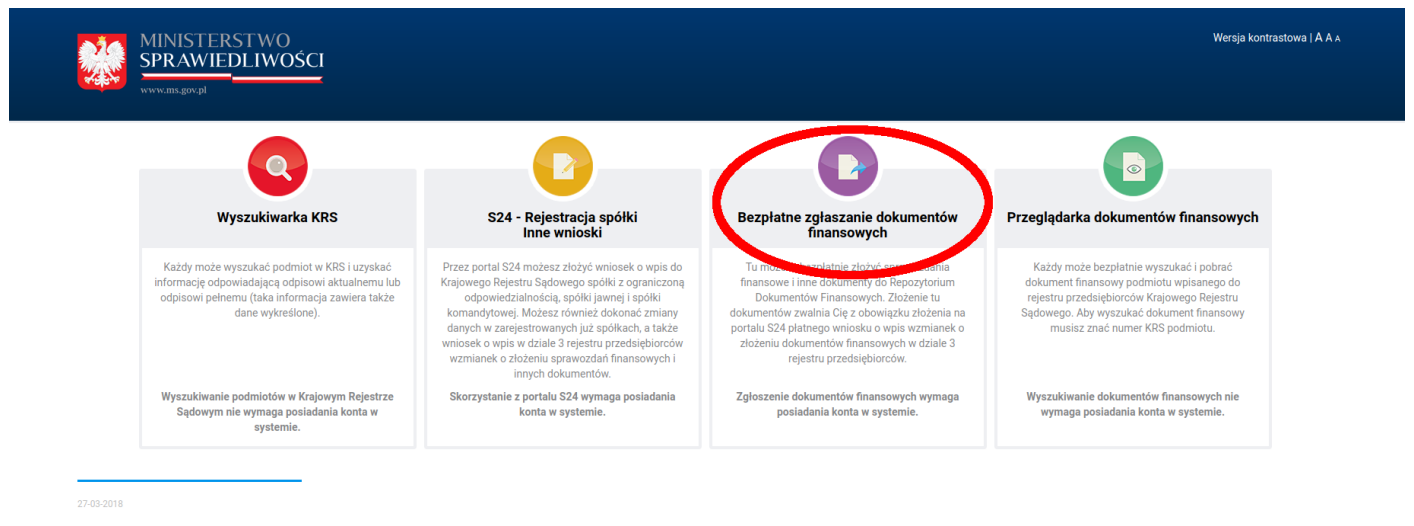

W związku z koniecznością składania od dnia 15 marca 2018 roku sprawozdań finansowych drogą elektroniczną informujemy, że w S24 składane są PLATNE sprawozdania w postaci wniosku Z30 dla przedsiębiorców nie mających możliwości złożenia bezpłatnego sprawozdania. Jeżeli podmiot ma możliwość złożenia bezpłatnego sprawozdania należy skorzystać z opcji BEZPLATNE ZGLASZANIE DOKUMENTÓW FINANSOWYCH – ta opcja widoczna jest po przejściu na stronę główną portalu.

2. Logujemy się, i klikamy "Przeglądanie złożonych zgłoszeń"

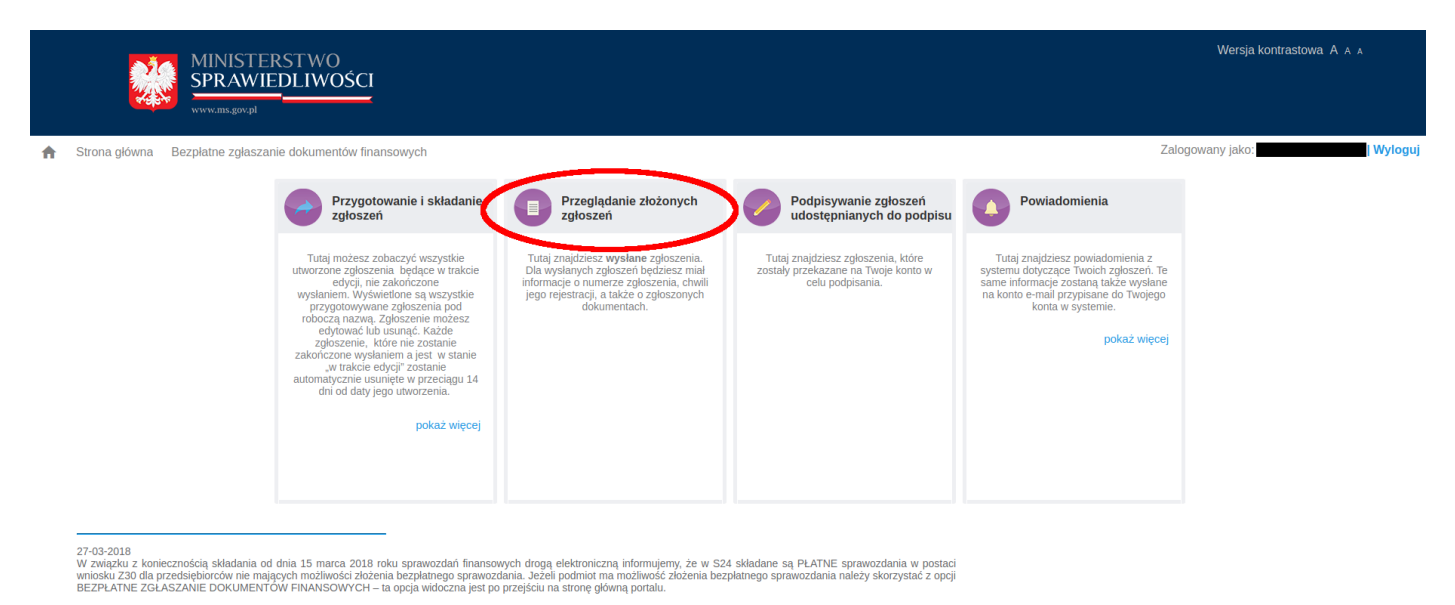

## 3. Dodajemy zgłoszenie

|                  |                                                                                                    | FERSTWC<br>VIEDLIWC | )<br>)śCI |                          |  |           |           | Wersja kor          | trastowa A A A |  |
|------------------|----------------------------------------------------------------------------------------------------|---------------------|-----------|--------------------------|--|-----------|-----------|---------------------|----------------|--|
| <b>↑</b><br>Prze | Strona główna Bezplatne zgłaszanie dokumentów finansowych Zalogowany jako: Zalogowany jako: Zalogowany jako: Kalogowany jako: Kalogowany jako |                     |           |                          |  |           |           |                     |                |  |
| Ć                | + Dodaj zgłoszenie                                                                                                    |                     |           |                          |  |           |           |                     |                |  |
|                  | Nazwa zgłoszenia 🚍                                                                                                    | Id =                |           | - Nazwa/firma podmiotu - |  | Data od = | Data do = | Stan zgłoszenia \Xi | Akcje          |  |
|                  | Brak danych do wyświetlenia                                                                                                    |                     |           |                          |  |           |           |                     |                |  |
|                  | 10 •  < < od: 0 do: 0 z 0 wyników, Strona: 1/1 >> >                                                                                                    |                     |           |                          |  |           |           |                     |                |  |

4. Wyszukujemy po KRS-ie odpowiednią firmę i klikamy "Dalej"

|                                   |                                                                                                    | Wysz                                                             | zukaj numer KRS                        |                                     |                   |
|-----------------------------------|----------------------------------------------------------------------------------------------------|------------------------------------------------------------------|----------------------------------------|-------------------------------------|-------------------|
|                                   | _                                                                                                    |                                                                  | Q Szukaj                               | Zamknij                             |                   |
|                                   |                                                                                                    |                                                                  |                                        |                                     |                   |
| KRS:                              |                                                                                                    |                                                                  |                                        |                                     |                   |
| Nazwa/firm                        | na podmiotu:                                                                                                    |                                                                  |                                        |                                     |                   |
| Forma pra                         | wna:                                                                                                    | SPÓŁKA Z OGRANICZONĄ                                             | ODPOWIEDZIALNOŚCIĄ                     |                                     |                   |
| Status zgło                       | oszenia:                                                                                                    | w trakcie edycji                                                 |                                        |                                     |                   |
| Osoba skła                        | adająca zgłoszenie:                                                                                                    | · · · · ·                                                        |                                        |                                     |                   |
| Odpis dzia                        | ału 3:                                                                                                    | Pobierz                                                          |                                        |                                     |                   |
| Osoby upra                        | awnione do reprezentacji podmiotu: 🟮                                                                                                    |                                                                  |                                        |                                     |                   |
|                                   | Nazwisko                                                                                                    |                                                                  | Imię                                   |                                     | Pesel             |
|                                   |                                                                                                    |                                                                  |                                        |                                     |                   |
|                                   |                                                                                                    |                                                                  |                                        |                                     |                   |
| Złożone do                        | kumenty finansowe: 💶                                                                                                    |                                                                  |                                        |                                     |                   |
|                                   | <b>_</b>                                                                                                    |                                                                  | <b>D</b>                               | Okres za jaki skła                  | dane są dokumenty |
|                                   | Rodzaj dokumentu                                                                                                    |                                                                  | Data złożenia                          | Data od                             | Data do           |
|                                   | Roczne sprawozdanie finansowe                                                                                                    |                                                                  | 16-05-2017                             | 10-07-2016                          | 31-12-2016        |
| U                                 | Ichwała lub postanowienie o zatwierdzeniu rocznego sprawo                                                                                                    | zdania finansowego                                               |                                        | 10-07-2016                          | 31-12-2016        |
|                                   | Sprawozdanie z działalności                                                                                                    |                                                                  |                                        | 10-07-2016                          | 31-12-2016        |
| Dalej ><br>odajem                 | Zaminij<br>ny nowe dokumenty                                                                                                    |                                                                  |                                        |                                     |                   |
| Dalej ><br>odajem                 | Zamknij<br>ny nowe dokumenty<br>Bezplatne zglaszanie dokumentów finansowych                                                                                                    |                                                                  |                                        |                                     | Zalogowany jako.  |
| Dalej ><br>odajem                 | Zamiknij<br>ny nowe dokumenty<br>Bezplatne zglaszanie dokumentów finansowych<br>Rejestracja nowego zgłosz                                                                                                    | enia - Krok 2                                                    |                                        | 0-2                                 | Zalogowany jako:  |
| Dalej ><br>odajem<br>trona glówna | Dezpiatne zglaszanie dokumentów finansowych<br>Rejestracja nowego zgłosz                                                                                                    | enia - Krok 2                                                    |                                        | 0-2                                 | Zalogowany jako:  |
| Dalej ><br>odajen<br>trona glówna | Dezpiatne zgłaszanie dokumentów finansowych<br>Rejestracja nowego zgłosz<br>KRS:                                                                                                    | enia - Krok 2                                                    |                                        | 0-@                                 | Zalogowany jako.  |
| Dalej 2<br>odajen<br>trona glówna | Camknij<br>ny nowe dokumenty<br>Bezplatne zglaszanie dokumentów finansowych<br>Rejestracja nowego zgłosz<br>KRS:<br>Nazwa/firma podmiotu:                                                                                                    | enia - Krok 2                                                    |                                        | 0-2                                 | Zalogowany jako.  |
| Datej ><br>odajem<br>rona główna  | Zamknji         ny nowe dokumentov         Bezplatne zglaszanie dokumentów finansowych         Rejestracja nowego zgłosz         KRS:         Nazwałfirma podmiotu:         Forma prawna:         Determento:                                                                                                    | enia - Krok 2                                                    | SPÓŁKA Z OGRANICZC                     | Ũ— 2<br>NĄ ODPOWIEDZIALNOŚCIĄ       | Zalogowany jako:  |
| Datej ><br>Dodajen<br>rona główna | Zamknji         ny nowe dokumentów finansowych         Bezplatne zglaszanie dokumentów finansowych         Rejestracja nowego zgłosz         KRS:         Nazwa/firma podmiotu:         Forma prawna:         Status zgłoszenia:         Osoba skłajniera zdłoszenia:                                                                                                    | enia - Krok 2                                                    | SPÓŁKA Z OGRANICZC<br>w trakcie edycji | 1-2<br>NĄ ODPOWIEDZIALNOŚCIĄ        | Załogowany jako:  |
| Datej ><br>Dodajem<br>rona główna | Variation         Bezplatne zglaszanie dokumentów finansowych         Rejestracja nowego zgłosz         KRS:         Nazwa/firma podmiotu:         Forma prawna:         Status zgłoszenia:         Osoba składająca zgłoszenie:                                                                                                    | enia - Krok 2                                                    | SPOŁKA Z OGRANICZC<br>w trakcie edycji | 0-2                                 | Załogowany jako:  |
| Datej ><br>odajem<br>rona główna  | Variation         Bezplatne zglaszanie dokumentów finansowych         Bezplatne zglaszanie dokumentów finansowych         Rejestracja nowego zgłosz         KRS:         Nazwa/firma podmiotu:         Forma prawna:         Status zgłoszenia:         Osoba składająca zgłoszenie:         Nazwa robocza zgłoszenia *                                                                                                    | enia - Krok 2                                                    | SPÔŁKA Z OGRANICZC<br>w trakcie edycji | 0—2                                 | Załogowany jako:  |
| Datej ><br>odajem<br>rona główna  | Varmknij         ny nowe dokumentov         Bezplatne zglaszanie dokumentów finansowych         Rejestracja nowego zgłosz         KRS:         Nazwa/firma podmiotu:         Forma prawna:         Status zgłoszenia:         Osoba składająca zgłoszenie:         Nazwa robocza zgłoszenia * •                                                                                                    | enia - Krok 2                                                    | SPÓŁKA Z OGRANICZC<br>w trakcie edycji | 1-2<br>NĄ ODPOWIEDZIALNOŚCIĄ        | Załogowany jako:  |
| Dalej ><br>odajem<br>trona glówna | Varmenty         Bezplatne zglaszanie dokumentów finansowych         Bezplatne zglaszanie dokumentów finansowych         Rejestracja nowego zgłosz         KRS:         Nazwa/firma podmiotu:         Forma prawna:         Status zgłoszenia:         Osoba składająca zgłoszenie:         Nazwa obocza zgłoszenia * •         Sprawozdanie finansowe oraz uchwały za rok 2017         Okres, za jaki składane sa dokumenty •                                                                                                    | enia - Krok 2                                                    | SPÓŁKA Z OGRANICZC<br>w trakcie edycji | Ĵ−2<br>NĄ ODPOWIEDZIALNOŚCIĄ        | Zalogowany jako:  |
| Dalej ><br>odajen<br>rona główna  | Varmenty         Bezplatne zglaszanie dokumentów finansowych         Rejestracja nowego zgłosz         KRS:         Nazwa/firma podmiotu:         Forma prawna:         Status zgłoszenia:         Osoba składająca zgłoszenie:         Nazwa obocza zgłoszenia * •         Sprawozdanie finansowe oraz uchwały za rok 2017         Okres, za jaki składane są dokumenty •         Data od *                                                                                                    | enia - Krok 2                                                    | SPÓŁKA Z OGRANICZC<br>w trakcie edycji | 1−2<br>NĄ ODPOWIEDZIALNOŚCIĄ        | Zalogowany jako:  |
| Dalej ><br>odajem<br>trona główna | Variation   A prove dokumentów finansowych Bezplatne zglaszanie dokumentów finansowych <b>Rejestracja nowego zgłosze</b> KRS: Nazwaffirma podmiotu: Forma prawna: Status zgloszenia: Osoba składająca zgloszenie: Nazwa obocza zgloszenia * <sup>1</sup> Sprawozdanie finansowe oraz uchwały za rok 2017 Okres, za jaki składane są dokumenty <sup>1</sup> Jata od *                                                                                                    | enia - Krok 2<br>01-01-2017                                      | SPÓŁKA Z OGRANICZO<br>w trakcie edycji | <b>1−2</b><br>N4 ODPOWIEDZIALNOŚCIĄ | Zalogowany jako:  |
| Dalej ><br>Dodajem<br>rona główna | Variation         And provee dokumentów finansowych         Bezplatne zglaszanie dokumentów finansowych         Rejestracja nowego zgłosz         KRS:         Nazwaffirma podmiotu:         Forma prawna:         Status zgłoszenia:         Osoba składająca zgłoszenie:         Nazwa obocza zgłoszenia * O         Sprawozdanie finansowe oraz uchwały za rok 2017         Okres, za jaki składane są dokumenty O         Data do *                                                                                                    | enia - Krok 2<br>01-01-2017<br>31-12-2017                        | SPÓŁKA Z OGRANICZC<br>w trakcie edycji | 0—2<br>NĄ ODPOWIEDZIALNOŚCIĄ        | Zalogowany jako:  |
| Dalej ><br>odajem<br>rona główna  | Variation         And provide dokumentów finansowych         Bezplatne zglaszanie dokumentów finansowych         Rejestracja nowego zgłosz         KRS:         Nazwa/firma podmiotu:         Forma prawna:         Status zgłoszenia:         Osoba składająca zgłoszenie:         Nazwa orbocza zgłoszenia * O         Sprawozdanie finansowe oraz uchwały za rok 2017         Okres, za jaki składane są dokumenty O         Data od *         Wybierz rodzaj zgłoszenia                                                                                                    | enia - Krok 2<br>01-01-2017<br>31-12-2017                        | SPÓŁKA Z OGRANICZO<br>w trakcie edycji | ■—2<br>NĄ ODPOWIEDZIALNOŚCIĄ        | Zalogowany jako:  |
| Dalej ><br>odajem<br>trona główna | Variation         KRS:         Nazwaffirma podmiotu:         Forma prawna:         Status zgłoszenia:         Osoba składająca zgłoszenie:         Nazwa distractura i na składająca zgłoszenie:         Nazwa distractura i na składająca zgłoszenie:         Nazwa distractura i na składająca zgłoszenie:         Nazwa robocza zgłoszenia * 0         Sprawozdanie finansowe oraz uchwały za rok 2017         Okres, za jaki składane są dokumenty         Data od *         Wybierz rodzaj zgłoszenia         SkŁADANIE SPRAWOZDAN FINANSOWYCH I INNYCH                      | enia - Krok 2<br>01-01-2017<br>31-12-2017<br>DOKUMENTÓW FINANSOW | SPÓŁKA Z OGRANICZO<br>w trakcie edycji | ❶—2<br>NĄ ODPOWIEDZIALNOŚCIĄ        | Zalogowany jako:  |
| Dalej ><br>odajem<br>rona glówna  |                                                                                                    | enia - Krok 2<br>01-01-2017<br>31-12-2017<br>DOKUMENTÓW FINANSOW | SPÓŁKA Z OGRANICZC<br>w trakcie edycji | Ū—€                                 | Załogowany jako:  |
| Datej ><br>oddajem<br>rona główna | Variation         National Status         Bezplatne zglaszanie dokumentów finansowych         Bezplatne zglaszanie dokumentów finansowych         Rejestracja nowego zgłosz         KRS:         Nazwa/firma podmiotu:         Forma prawna:         Status zgłoszenia:         Osoba składająca zgłoszenie:         Nazwa robocza zgłoszenia *         Sprawozdanie finansowe oraz uchwały za rok 2017         Okres, za jaki składane są dokumenty         Data do *         Wybierz rodzaj zgłoszenia         SkŁADANIE SPRAWOZDAN FINANSOWYCH I INNYCH         Dodaj dokument | enia - Krok 2<br>01-01-2017<br>31-12-2017<br>DOKUMENTÓW FINANSOW | SPÓŁKA Z OGRANICZC<br>w trakcie edycji | <b>Q</b> —2                         | Zalogowany jako:  |

6. Wybieramy odpowiednie opisy dokumentów i załączamy odpowiedni dokument poprzez przycisk "+ Wybierz plik"

Dodanie dokumentu

| Roczne sprawozdanie finansowe       |
|-------------------------------------|
| Nazwa dokumentu 🕕                   |
| Bilans                              |
| Język dokumentu 🕕                   |
| polski                              |
| Plik dokumentu 🕕                    |
| + Wybierz plik                      |
| bilans-2017.pdf                     |
| Plik zawierający oddzielny podpis 🕕 |
| + Wybierz plik                      |
| Anuluj Zapisz 2                     |

7. Powtarzamy czynność z punktów 5-6 w celu dodania wszystkich dokumentów

8. Po dodaniu wszystkich dokumentów klikamy "Dalej"

| KRS:                                                                             |                           |                |
|----------------------------------------------------------------------------------|---------------------------|----------------|
| Nazwa/firma podmiotu:                                                            |                           |                |
| Forma prawna:                                                                    | SPÓŁKA Z OGRANICZONĄ ODPO | WIEDZIALNOŚCIĄ |
| Status zgłoszenia:                                                               | w trakcie edycji          |                |
| Osoba składająca zgłoszenie:                                                     |                           |                |
| Nazwa robocza zgłoszenia *  0<br>Sprawozdanie finansowe oraz uchwały za rok 2017 |                           |                |
| Okres, za jaki składane są dokumenty 🏮                                           |                           |                |
| Data od *                                                                        | 01-01-2017                |                |
| Data do *                                                                        | 31-12-2017                |                |
| Wybierz rodzaj zgłoszenia                                                        |                           |                |
| SKŁADANIE SPRAWOZDAŃ FINANSOWYCH I INNYCH DOKUME                                 | NTÓW FINANSOWYCH          |                |
| Dodaj dokument                                                                   |                           |                |
| Rodzaj dokumentu                                                                 | Nazwa dokumentu           | Ak             |
| Roczne sprawozdanie finansowe                                                    | Bilans                    | Usuń           |
| Roczne sprawozdanie finansowe                                                    | Rachunek zysków i strat   | Usuń           |
| Roczne sprawozdanie finansowe                                                    | Informacja dodatkowa      | Usuń           |

Usuń Pobierz

Usuń Pobierz

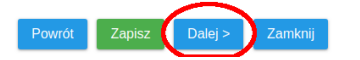

Uchwała o podziale zysku bądź pokryciu straty

Uchwała lub postanowienie o zatwierdzeniu rocznego sprawozdania finansowego

## 9. Akceptujemy oświadczenia

Strona główna Bezpłatne zgłaszanie dokumentów finansowych

Zalogowany jako: Wyloguj

| Rejestrac | ja nowego | zgłoszen | ia - K | (rok 3 |
|-----------|-----------|----------|--------|--------|
|-----------|-----------|----------|--------|--------|

| <form></form>                                                                                                    | <form></form>                                                                                                    |               |                                                                    | Rejestracja nowego zgłoszenia                                                     | - Krok 3                                                         |                                                                                                    | 0-0-3                                             |                          |    |
|----------------------------------------------------------------------------------------------------|----------------------------------------------------------------------------------------------------|---------------|--------------------------------------------------------------------|-----------------------------------------------------------------------------------|------------------------------------------------------------------|----------------------------------------------------------------------------------------------------|---------------------------------------------------|--------------------------|----|
| <form></form>                                                                                                    | <form></form>                                                                                                    |               |                                                                    |                                                                                   |                                                                  |                                                                                                    | _                                                 |                          |    |
| <form></form>                                                                                                    | <form></form>                                                                                                    |               | KDC.                                                               |                                                                                   |                                                                  |                                                                                                    |                                                   |                          |    |
| <form></form>                                                                                                    | <form><form><form></form></form></form>                                                                                                    |               | Nazwa/firma podmiotu:                                              |                                                                                   |                                                                  |                                                                                                    |                                                   |                          |    |
| <form></form>                                                                                                    | <form></form>                                                                                                    |               | Forma prawna:                                                      |                                                                                   |                                                                  | SPÓŁKA Z OGRANICZONĄ (                                                                                                    | DDPOWIEDZIALNOŚCIĄ                                |                          |    |
| <form>  decide register:   Can be characterized of the characterized of the characterized</form>                                                                                                    | <form></form>                                                                                                    |               | Status zgłoszenia:                                                 |                                                                                   |                                                                  | w trakcie edycji                                                                                                    |                                                   |                          |    |
| <form></form>                                                                                                    | <form></form>                                                                                                    |               | Osoba składająca zgło                                              | szenie:                                                                           |                                                                  | í de la companya de la companya de la |                                                   |                          |    |
| <form></form>                                                                                                    | <form></form>                                                                                                    |               | Oświadczenie osoł                                                  | by (osób) podpisującej zgłoszenie                                                 | . Oświadczenie będzie podpisa                                    | ane razem ze zgłoszenien                                                                                                    | 1.                                                |                          |    |
| <form></form>                                                                                                    | <form></form>                                                                                                    |               | Roczne sprawozdanie                                                | finansowe - Bilans                                                                |                                                                  |                                                                                                    |                                                   |                          |    |
| <form>  Image: A section of a section of a section of</form>                                                                                                    | <form>  Image: Construction of the state of the state</form>       |               | <ul> <li>Oryginał dokumentu</li> <li>Dokument nie posia</li> </ul> | i został podpisany przez kierownika jednost<br>ida wszystkich wymaganych podpisów | ki w rozumieniu art.3 pkt 6 ustawy z dnia                        | a 29 września 1994 r. o rachunko                                                                                                    | vości oraz osobę prowadzącą księgi rachunko       | we                       |    |
|                                                                                                    | <form>     medical control transmission in the status in the status in the</form> |               | Roczne sprawozdanie                                                | finansowe - Rachunek zysków i strat                                               |                                                                  |                                                                                                    |                                                   |                          |    |
| <form>  Image: Constraint of the state of the state o</form>                                                                                                    | <form>  Image: Section of the section of the se</form>       |               | <ul> <li>Oryginał dokumentu</li> <li>Dokument nie posia</li> </ul> | i został podpisany przez kierownika jednost<br>ida wszystkich wymaganych podpisów | ki w rozumieniu art.3 pkt 6 ustawy z dni                         | a 29 września 1994 r. o rachunko                                                                                                    | vości oraz osobę prowadzącą księgi rachunko       | we                       |    |
|                                                                                                    |                                                                                                    |               | Roczne sprawozdanie                                                | finansowe - Informacja dodatkowa                                                  |                                                                  |                                                                                                    |                                                   |                          |    |
| <complex-block>  Image: State State</complex-block>                                                                                                    |                                                                                                    |               | <ul> <li>Oryginał dokumentu</li> <li>Dokument nie posia</li> </ul> | u został podpisany przez kierownika jednost<br>da wszystkich wymaganych podpisów  | ki w rozumieniu art.3 pkt 6 ustawy z dnia                        | a 29 września 1994 r. o rachunko                                                                                                    | vości oraz osobę prowadzącą księgi rachunko       | we                       |    |
| State of the spectral state of the spectral state of th                                                                                                    |                                                                                                    |               | Powrót Zapisz                                                      | Dalej > Zamknij                                                                   |                                                                  |                                                                                                    |                                                   |                          |    |
| Weryfikugeny gylosgenig         Som of the space space shows the space space shows the space space                                                                                                    | Weryfikugeny gyloszenia   Sense not getre getreze detered framenopetri   Segter getreze detered framenopetri   Sense not getreze detered framenopetric determined framenopetric determined framenopetric dete                                                                            |               |                                                                    | $\bigcirc$                                                                        |                                                                  |                                                                                                    |                                                   |                          |    |
| Set de la gelégie de la gelégie de la ge                                                                                                    | A gene weigen gene gene gene gene gene gene gene                                                                                                    | ). Weryfil    | kujemy zgłos                                                       | szenie                                                                            |                                                                  |                                                                                                    |                                                   |                          |    |
| Rejeracja nowego zgłoszenia - Krok J       Image: Image: Ima                                                                                                    | KR:   Maximum   Maximum                                                                                                    | Strona główna | Bezpłatne zgłaszanie de                                            | okumentów finansowych                                                             |                                                                  |                                                                                                    |                                                   | Zalogowany jako:         | IW |
| KR: Image: Image: Sp0:KA Z OGRANICZOA, ODPOWIEDZIALNOŚCJ.   Kr: Sp0:KA Z OGRANICZOA, ODPOWIEDZIALNOŚCJ.   Kr: Striz rajoszeni:   Kr: Vrakie edyci                                                                                                    | KR:   Maximize additional in the initial initial                                        |               | F                                                                  | Rejestracja nowego zgłoszenia                                                     | - Krok 4                                                         |                                                                                                    | 0-2-3-                                            | -4                       |    |
| KRS:   Naxwifirma podmiotic:   Groma pravma:   Spick AZ OGRANICZONĄ ODPOWIEDZIALNOŚCIĄ   Status gloszenia:   Osob składajca zgłoszenia:                                                                                                    | KRS:   Nzawifina podmioti:   Srma pravna:   Status zgloszeni:   Orda skadająca zgloszenia:   Pred podpisaniem zgloszenia powinieneś je zweryfikować, aby móc je jeszcze poprawić. Weryfikowana jest kompletność i formalna poprawność zgloszenia. Zostaniesz clibrornowany o wyniku weryfikacji negatywnej, system wskaże Clibłędy, które należy poprawić.   Wytyfuz zgłoszenie   Ordy podpisujące zgloszenie   Tazanacz   Nazwisko   Imię   Pesel   Przekazano na konto   Vytyłacz   (Wytyłacz) (Wytyłacz)<                                                                                                    |               |                                                                    |                                                                                   |                                                                  |                                                                                                    |                                                   |                          |    |
| Razwinini polinicui.   Porma prawna:   SobiLaz O GRANICZONĄ ODPOWIEDZIALNOŚCIĄ   Status zioszenia:   V takcie edycij   Posładkalajca zdoszeni:   V takcie dodpisaniem zgłoszenia powinieneś je zweryfikować, aby móc je jeszcze poprawić. Weryfikowana jest kompletność i formalna poprawność zgłoszenia. Zostaniesz poinformowany o wyniku weryfikacji negatywnej, system wskaże Ci blędy, które należy poprawic.   V teryfiku zgłoszenie   Osoby podpisujące zgłoszenie     Status zioszania:      Posładzia zdoszenie   Osoby podpisujące zgłoszenie     Veryfiku zgłoszenie         Posładzia zdoszenie   Osoby podpisujące zgłoszenie         Veryfiku zgłoszenie                                                                         Ported Załoszenia:   Veryfikuszano na konto         Ported Załoszenia:   Załoszenia:         Ported Załoszenia:   Veryfikuszano na konto    Veryfikuszano na konto   Veryfikuszano na konto    Veryfikuszano na konto   Veryfikuszano na konto <td>Natwinin podruku:   Poma pravna:   Spick z OGRANICZONĄ ODPOWIEDZIALNOŚCIĄ   Status zgłoszenie:   Ted podpisaniem zgłoszenia powinieneś je zweryfikować, aby móc je jeszcze poprawić. Weryfikowana jest kompletność i formalna poprawność zgłoszenia. Zostaniesz chifornowany o wyniku weryfikacji. W przypadku weryfikacji negatywnej, system wskaże C i blędy, które należy poprawić.   Weryfiky zgłoszenie   Osto podpisujące zgłoszenie   Taznacz   Nazwisko   Imile   Potrof   Okt. Z zgłoszenie   Okt. Z zgłoszenie   Okt. Z zgłoszenie   Imile   Potrof   Okt. Z zgłoszenie   Imile   Imile</td> <td></td> <td>KRS:</td> <td></td> <td></td> <td></td> <td></td> <td></td> <td></td>                                                                                                    | Natwinin podruku:   Poma pravna:   Spick z OGRANICZONĄ ODPOWIEDZIALNOŚCIĄ   Status zgłoszenie:   Ted podpisaniem zgłoszenia powinieneś je zweryfikować, aby móc je jeszcze poprawić. Weryfikowana jest kompletność i formalna poprawność zgłoszenia. Zostaniesz chifornowany o wyniku weryfikacji. W przypadku weryfikacji negatywnej, system wskaże C i blędy, które należy poprawić.   Weryfiky zgłoszenie   Osto podpisujące zgłoszenie   Taznacz   Nazwisko   Imile   Potrof   Okt. Z zgłoszenie   Okt. Z zgłoszenie   Okt. Z zgłoszenie   Imile   Potrof   Okt. Z zgłoszenie   Imile   Imile                                                                                                    |               | KRS:                                                               |                                                                                   |                                                                  |                                                                                                    |                                                   |                          |    |
| Status zgłoszenie: w trakcie dwjcji   Osdo składająca zgłoszenie: w trakcie dwjcji   Przeło podpisaniem zgłoszenia powinieneś je zweryfikować, aby móc je jeszcze poprawić. Weryfikowana jest kompletność i formalna poprawność zgłoszenia. Zostaniesz   Weryfikuj zgłoszenie •   Soby podpisające zgłoszenie   Zanacz Nazwisko   Nazwisko Imię   Pesel Przekazano na konto   Akcje   •   •   Powrot   Powrot   Zapisz Wyłuj zgłoszenie do reposzytorum E   •   Zaminie   Powrot                                                                                                    | Status zgloszenie:   Przekazano na konto   Akcje   Orgonowanie zgloszenie   Status zgloszenie   Przekazano na konto   Akcje   Orgonowanie zgloszenie   Status zgloszenie   Orgonowanie zgloszenia   Status zgloszenie   Przekazano na konto   Akcje   Orgonowanie zgloszenie   Status zgloszenie   Orgonowanie zgloszenie   Status zgloszenie   Orgonowanie zgloszenie   Status zgloszenie   Orgonowanie zgloszenie   Status zgloszenie   Orgonowanie zgloszenie   Status zgloszenie   Orgonowanie zgloszenie   Status zgloszenie   Status zgloszenie   Status zgloszenie   Orgonowanie zgloszenie   Status zgloszenie   Status zgloszenie Status zgloszenie </td <td></td> <td>Forma prawna:</td> <td></td> <td></td> <td>SPÓŁKA Z OGRANICZONA (</td> <td>DPOWIEDZIALNOŚCIA</td> <td></td> <td></td>                                                                                                    |               | Forma prawna:                                                      |                                                                                   |                                                                  | SPÓŁKA Z OGRANICZONA (                                                                                                    | DPOWIEDZIALNOŚCIA                                 |                          |    |
| Osoba składająca zgłoszenia:     Przed podpisaniem zgłoszenia powinieneś je zweryfikować, aby móc je jeszcze poprawić. Weryfikowana jest kompletność i formalna poprawność zgłoszenia. Zostaniesz poinformowany o wyniku weryfikacji negatywnej, system wskaże Ci błędy, które należy poprawić.   Weryfikuj zgłoszenie   Osoba składająca zgłoszenia   Osoba składająca zgłoszenia:   Weryfikuj zgłoszenie   Osoba składająca zgłoszenia:   Osoba składająca zgłoszenia:    Powrot  Pokaż zgłoszenie  Magina zgłoszenia co repozytonum DF  Cankni  Cankni                                                                                                    | Osoba skladająca zgloszenie         Przekazano na konto         Akcje         Volsierz         Osoba skladająca zgloszenie                                                                                                    |               | Status zgłoszenia:                                                 |                                                                                   |                                                                  | w trakcie edycji                                                                                                    | DI OWIEDZIAEROSOIĄ                                |                          |    |
| Przed podpisaniem zgłoszenia powinieneś je zweryfikować, aby móc je jeszcze poprawić. Weryfikowana jest kompletność i formalna poprawność zgłoszenia. Zostaniesz poinformowany o wyniku weryfikacji. W przypadku weryfikacji negatywnej, system wskaże Ci błędy, które należy poprawić.   Weryfikuj zgłoszenie   Osoby podpisujące zgłoszenie   Zaznacz   Nazwisko   Imię   Pesel   Przekazano na konto   Akcje   Vłybierz   Imię   Powrot   Zapisz   Wyśli zgłoszenie do repozytorum DF   Zapisz                                                                                                    | Przed podpisaniem zgłoszenia powinieneś je zweryfikować, aby móc je jeszcze poprawić. Weryfikowana jest kompletność i formalna poprawność zgłoszenia. Zostaniesz<br>wietwietwietwietwietwietwietwietwietwiet                                                                                                    |               | Osoba składająca zgłos                                             | zenie:                                                                            |                                                                  |                                                                                                    |                                                   |                          |    |
| Przek podpisatiem zgłoszenia powiniene je zwerylikować, aby nice je jeszcze poprawić. Werylikowata jest kompletnosc Homania poprawnosć zgłoszenia. Zostaniesz<br>portowany o wyniku weryfikacji. W przypadku weryfikacji negatywnej, system wskaże Ci błędy, które należy poprawić.<br>Werylikuj zgłoszenie            Osoby podpisujące zgłoszenie         Imię         Pesel         Przekazano na konto         Akcje           i         i         i         i         i         vWrbierz           i         i         i         i         vWrbierz           i         i         i         i         vWrbierz           i         i         i         i         i         vWrbierz                                                                                                    | Przekazano na konto zgłośczenia zostaniesz<br>poloromowany o wyniku weryfikacji. W przypadku weryfikacji negatywnej, system wskaże Ci błędy, które należy poprawić.<br>Veryfikuj zgłoszenie<br>osoby podpisujące zgłoszenie<br>Taznacz Nazwisko Imię Pesel Przekazano na konto Akcje<br>Vybierz<br>Powrot Pokaż zgłoszenie Zapisz Wyślij zgłoszenie do repozytorum DF Camknij<br>Sopprawnej weryfikacji zobaczymy komunikat:                                                                                                    |               | Durand mechanism                                                   | zelezznie powiziezztie zwazdi                                                     | kovać obvenća is isosos po                                       | veuić Mendikovene iest                                                                                                    | kennletnekk i formelne nenreumek                  | é releazonia. Zastaniaaz |    |
| Zaznacz       Nazwisko       Imię       Pesel       Przekazano na konto       Akcje         Imię       Imię       Imię       Imię       Imię       Vyblerz         Imię       Imię       Imię       Imię       Imię       Vyblerz         Imię       Imię       Imię       Imię       Imię       Vyblerz         Imię       Imię       Imię       Imię       Imię       Vyblerz         Imię       Imię       Imię       Imię       Imię       Vyblerz         Imię       Imię       Imię       Imię       Imię       Imię       Vyblerz         Imię       Imię       Imię       Imię       Imię       Imię       Imię       Imię         Imię       Imię       Imię       Imię       Imię       Imię       Imię       Imię         Imię       Imię       Im                                                                                                    | Veryfikij zgloszenie       •         Soby podpisujące zgloszenie       •         Zaznacz       Nazwisko       Imię       Pesel       Przekazano na konto       Akcje         Zaznacz       Nazwisko       Imię       Pesel       Przekazano na konto       Akcje         Imię       Pesel       Imię       Pesel       Przekazano na konto       Akcje         Imię       Imię       Pesel       Imię       Pesel       Imię       Wybiozz         Imię       Imię       Pesel       Imię       Pesel       Imię       Wybiozz         Imię       Imię       Pesel       Przekazano na konto       Akcje       Wybiozz         Imię       Imię       Pesel       Imię       Pesel       Przekazano na konto       Akcje         Imię       Imię       Imię       Pesel       Imię       Imię       Wybiozz         Imię       Imię       Imię       Imię       Imię       Imię       Imię       Imię         Imię       Imię       Imię       Imię       Imię       Imię       Imię       Imię       Imię       Imię       Imię       Imię       Imię       Imię       Imię       Imię       Imię       Imię       Imię                                                                                                    |               | poinformowany o w                                                  | zgłoszenia powinienes je zweryti<br>yniku weryfikacji. W przypadku w              | kowac, aby moc je jeszcze poj<br>eryfikacji negatywnej, system v | vskaże Ci błędy, które nal                                                                                                    | kompletnosc i formalna poprawnos<br>eży poprawić. | c zgłoszenia. Zostaniesz |    |
| Zaznacz       Nazwisko       Imię       Pesel       Przekazano na konto       Akcje         Imię       Imię       Imię       Imię       Imię       Vybierz         Imię       Imię       Imię       Imię       Vybierz         Imię       Imię       Imię       Imię       Vybierz         Imię       Imię       Imię       Imię       Vybierz         Imię       Imię       Imię       Imię       Vybierz         Imię       Imię       Imię       Imię       Vybierz         Imię       Imię       Imię       Imię       Imię       Vybierz         Imię       Imię       Imię       Imię       Imię       Imię       Imię         Imię       Imię       Imię       Imię       Imię       Imię       Imię       Imię         Imię       Imię <tdi< td=""><td>Costory podpisujące zgloszenie       Imię       Pesel       Przekazano na konto       Akcje         Zaznacz       Nazwisko       Imię       Pesel       Przekazano na konto       Akcje         Imię       Imię       Pesel       Przekazano na konto       Akcje         Imię       Imię       Pesel       Przekazano na konto       Akcje         Imię       Imię       Pesel       Przekazano na konto       Akcje         Imię       Imię       Imię       Imię       Imię       Imię         Imię       Imię       Imię       Imię       Imię       Imię       Imię         Imię       Imię       Imię       Imię       Imię       Imię       Imię       Imię         Imię       Imię&lt;</td><td></td><td>Wonfilwi zalaczania</td><td></td><td></td><td></td><td></td><td></td><td></td></tdi<> | Costory podpisujące zgloszenie       Imię       Pesel       Przekazano na konto       Akcje         Zaznacz       Nazwisko       Imię       Pesel       Przekazano na konto       Akcje         Imię       Imię       Pesel       Przekazano na konto       Akcje         Imię       Imię       Pesel       Przekazano na konto       Akcje         Imię       Imię       Pesel       Przekazano na konto       Akcje         Imię       Imię       Imię       Imię       Imię       Imię         Imię       Imię       Imię       Imię       Imię       Imię       Imię         Imię       Imię       Imię       Imię       Imię       Imię       Imię       Imię         Imię       Imię<                                                                                                    |               | Wonfilwi zalaczania                                                |                                                                                   |                                                                  |                                                                                                    |                                                   |                          |    |
| Zaznacz       Nazwisko       Imię       Pesel       Przekazano na konto       Akcje         Imię       Imię       Imię       Imię       Imię       Vybierz         Imię       Imię       Imię       Imię       Imię       Vybierz         Imię       Imię       Imię       Imię       Imię       Vybierz         Imię       Imię       Imię       Imię       Imię       Imię         Imię       Imię       Imię       Imię       Imię       Imię       Imię         Imię       Imię <td>Soby podpisujące zgloszenie       Nazwisko       Imię       Pesel       Przekazano na konto       Akcje         Imię       Imię       Pesel       Przekazano na konto       Akcje         Imię       Imię       Pesel       Przekazano na konto       Akcje         Imię       Imię       Pesel       Przekazano na konto       Akcje         Imię       Imię       Pesel       Przekazano na konto       Akcje         Imię       Imię       Imię       Pesel       Imię       Vybierz         Imię       Imię       Imię       Imię       Imię       Vybierz         Imię       Imię       Imię       Imię       Imię       Vybierz         Powrot       Pokaż zgłoszenie       Zapisz       Wyski zgłoszenie do repozytorum DF       Imię       Zamknij         Sopprawnej weryfikacji zobaczymy komunikat:       Imię       Imię       Imię       Imię       Imię</td> <td></td> <td>werylikuj zgłoszenie</td> <td></td> <td></td> <td></td> <td></td> <td></td> <td></td>                                                                                                    | Soby podpisujące zgloszenie       Nazwisko       Imię       Pesel       Przekazano na konto       Akcje         Imię       Imię       Pesel       Przekazano na konto       Akcje         Imię       Imię       Pesel       Przekazano na konto       Akcje         Imię       Imię       Pesel       Przekazano na konto       Akcje         Imię       Imię       Pesel       Przekazano na konto       Akcje         Imię       Imię       Imię       Pesel       Imię       Vybierz         Imię       Imię       Imię       Imię       Imię       Vybierz         Imię       Imię       Imię       Imię       Imię       Vybierz         Powrot       Pokaż zgłoszenie       Zapisz       Wyski zgłoszenie do repozytorum DF       Imię       Zamknij         Sopprawnej weryfikacji zobaczymy komunikat:       Imię       Imię       Imię       Imię       Imię                                                                                                    |               | werylikuj zgłoszenie                                               |                                                                                   |                                                                  |                                                                                                    |                                                   |                          |    |
| Zaznacz     Nazwisko     Imię     Pesel     Przekazano na konto     Akcje       □     □     □     □     □     □     □     □     □     □     □     □     □     □     □     □     □     □     □     □     □     □     □     □     □     □     □     □     □     □     □     □     □     □     □     □     □     □     □     □     □     □     □     □     □     □     □     □     □     □     □     □     □     □     □     □     □     □     □     □     □     □     □     □     □     □     □     □     □     □     □     □     □     □     □     □     □     □     □     □     □     □     □     □     □     □     □     □     □     □     □     □     □     □     □     □     □     □     □     □     □     □     □     □     □     □     □     □     □     □     □     □     □     □     □     □     □     □     □     □     □     □     □     □     □     □                                                                                                    | Zaznacz     Nazwisko     Imię     Pesel     Przekazano na konto     Akcje       Imię     Imię     Pesel     Przekazano na konto     Akcje       Imię     Imię     Imię     Pesel     Przekazano na konto     Akcje       Imię     Imię     Imię     Imię     Przekazano na konto     Akcje       Imię     Imię     Imię     Imię     Imię     Imię     Imię       Imię     Imię     Imię     Imię     Imię     Imię     Imię       Imię     Imię     Imię     Imię     Imię     Imię     Imię       Imię     Imię     Imię     Imię     Imię     Imię     Imię       Imię     Imię     Imię     Imię     Imię     Imię     Imię       Powrot     Pokaz zgłoszenie     Zapisz     Wysłą zgłoszenie do repozytorum DF     Zamknij                                                                                                    |               | Osoby podpisujące zgłos                                            | zenie 🕕                                                                           |                                                                  |                                                                                                    |                                                   |                          |    |
| Image: Constraint of the second of the second of the se                                                                                                    | Povrdt Pokaz zgloszenie     Zapisz   Wyblierz   Zamknij   Coprawnej weryfikacji zobaczymy komunikat:                                                                                                    |               | Zaznacz                                                            | Nazwisko                                                                          | Imię                                                             | Pesel                                                                                                    | Przekazano na konto                               | Akcje                    |    |
| Powrót     Pokaż zgłoszenie     Zapisz     Wyślij zgłoszenie do repozytorium DF     O     Zamknij                                                                                                    | Powrót Pokaż zgłoszenie   Zapisz Wyślij zgłoszenie do repozytorum DF   Zamknij                                                                                                    |               |                                                                    |                                                                                   |                                                                  |                                                                                                    |                                                   | ✓ Wybierz                |    |
| Powrót Pokaż zgłoszenie Zapisz Wyślij zgłoszenie do repozytorium DF 🖸 Zamknij                                                                                                    | Powrot Pokaz zgłoszenie Zapisz Wysłij zgłoszenie do repozytornim DF O Zamknij<br>Doprawnej weryfikacji zobaczymy komunikat:                                                                                                    |               |                                                                    |                                                                                   |                                                                  |                                                                                                    |                                                   | ✓ Wybierz                |    |
| Powrót Pokaż zgłoszenie Zapisz Wyślij zgłoszenie do repozytorium DF 0 Zamknij                                                                                                    | Powrót Pokaż zgłoszenie Zapisz Wyślij zgłoszenie do repozytorium DF O Zamknij<br>Doprawnej weryfikacji zobaczymy komunikat:                                                                                                    |               |                                                                    |                                                                                   |                                                                  |                                                                                                    |                                                   |                          |    |
|                                                                                                    | poprawnej weryfikacji zobaczymy komunikat:                                                                                                    |               | Powrót Pokaż z                                                     | głoszenie Zapisz Wyślij zgłosz                                                    | zenie do repozytorium DE 🚺 🔽                                     | amknii                                                                                                    |                                                   |                          |    |
|                                                                                                    | poprawnej weryfikacji zobaczymy komunikat:                                                                                                    |               | - Ownor - Okaz 2                                                   | gioszenie zapisz wysilj zyłosz                                                    |                                                                  |                                                                                                    |                                                   |                          |    |
|                                                                                                    | poprawnej weryfikacji zobaczymy komunikat:                                                                                                    |               |                                                                    |                                                                                   |                                                                  |                                                                                                    |                                                   |                          |    |

| 0 |                                                                                                    | × |
|---|----------------------------------------------------------------------------------------------------|---|
|   | Zgłoszenie zostało poprawnie zweryfikowane.<br>Do zgłoszenia dołączyłeś niepodpisane pliki. W tym przypadku zgłoszenie będzie mogło być podpisane wyłącznie podpiszem potwierdzonym profilem zaufanym ePUAP. Niepodpisane załączniki zostaną<br>podpisane razem ze zgłoszeniem. Jeżeli nie zgadzasz się na to, możesz wrócić do ekranu dodawania dokumentów, usunąć niepodpisane załączniki i załączyć podpisane pliki. |   |

11. Wybieramy osobę uprawnioną do składania wniosków i W kolumnie "Akcje" wybieramy Podpisz

| A | Strona główna | Bezpłatne zgłaszanie doł  | kumentów finansowych        |                            | Zalogowany jako:       |                     |           |  |  |  |
|---|---------------|---------------------------|-----------------------------|----------------------------|------------------------|---------------------|-----------|--|--|--|
|   |               | R                         | ejestracja nowego zgłoszen  | ia - Krok 4                |                        |                     |           |  |  |  |
|   |               |                           |                             |                            |                        |                     |           |  |  |  |
|   |               | KRS:                      |                             |                            |                        |                     |           |  |  |  |
|   |               | Nazwa/firma podmiotu:     |                             |                            |                        |                     |           |  |  |  |
|   |               | Forma prawna:             |                             |                            | SPÓŁKA Z OGRANICZONĄ O | DPOWIEDZIALNOŚCIĄ   |           |  |  |  |
|   |               | Status zgłoszenia:        |                             |                            | oczekujące na podpis   |                     |           |  |  |  |
|   |               | Osoba składająca zgłosz   | enie:                       |                            |                        |                     |           |  |  |  |
|   |               |                           |                             |                            |                        |                     |           |  |  |  |
|   |               | Osoby podpisujące zgłosze | enie 🕕                      |                            |                        |                     |           |  |  |  |
|   |               | Zaznacz                   | Nazwisko                    | Imię                       | Pesel                  | Przekazano na konto | Akcie     |  |  |  |
|   |               | <ul><li>☑ 1</li></ul>     |                             |                            |                        |                     | Vybierz 2 |  |  |  |
|   |               |                           |                             |                            |                        |                     | ✓ Wybierz |  |  |  |
|   |               | Powrót Pokaż zg           | loszenie Zapisz Wyślij zgło | oszenie do repozytorium DF | Zamknij                |                     |           |  |  |  |

## 12. Po podpisaniu wysyłamy zgłoszenie

A

| A | Strona główna | Bezpłatne zgłaszan                     | ie dokumentów finansowych       |                                    | Zalogowany jako:                        |                     |                      |  |  |
|---|---------------|----------------------------------------|---------------------------------|------------------------------------|-----------------------------------------|---------------------|----------------------|--|--|
|   |               | Rejestracja nowego zgłoszenia - Krok 4 |                                 |                                    | 0-0-0-0                                 |                     |                      |  |  |
|   |               | 0                                      |                                 | Podpis złożony poprawnie. Możesz w | wysłać zgłoszenie do repozytori         | um DF               | ×                    |  |  |
|   |               | KRS:                                   |                                 |                                    |                                         |                     |                      |  |  |
|   |               | Nazwa/firma podmiotu:                  |                                 |                                    |                                         |                     |                      |  |  |
|   |               | Forma prawna:                          |                                 |                                    | SPÓŁKA Z OGRANICZONĄ ODPOWIEDZIALNOŚCIĄ |                     |                      |  |  |
|   |               | Status zgłoszenia:                     |                                 |                                    | podpisane                               |                     |                      |  |  |
|   |               | Osoba składająca z                     | głoszenie:                      |                                    |                                         |                     |                      |  |  |
|   |               | Osoby podpisujące z                    | rgłoszenie 🕕                    | Insia                              | Pagal                                   | Drzekozano na konta | Akaia                |  |  |
|   |               | Zaznacz                                | Nazwisko                        | Imię                               | Pesei                                   | Przekazano na konto | Аксје                |  |  |
|   |               |                                        |                                 |                                    |                                         |                     | Zgłoszenie podpisane |  |  |
|   |               |                                        |                                 |                                    |                                         |                     | ✓ Wybierz            |  |  |
|   |               |                                        |                                 |                                    |                                         |                     |                      |  |  |
|   |               | Powrót Pok                             | aż zgłoszenie Zapisz Wyślij zgł | loszenie do repozytorium DF 🤨 Zan  | nknij                                   |                     |                      |  |  |

13. Po wysłaniu można kliknąć przycisk "Zamknij" przejdziemy wtedy do podglądu wysłanych dokumentów

| Bezpłatne zgłaszan             | ie dokumentów finansowych                  |                                                         | Zalogowany jako:                                   |                                        |                               |  |  |
|--------------------------------|--------------------------------------------|---------------------------------------------------------|----------------------------------------------------|----------------------------------------|-------------------------------|--|--|
|                                | Rejestracja nowego zgłoszel                | nia - Krok 4                                            | 0-0-0-4                                            |                                        |                               |  |  |
| i<br>Zgłoszenie zos            | tało wysłane do repozytorium DF. Otrzymas. | z powiadomienia o rejestracji zgłoszenia, zam<br>Finans | iieszczeniu wzmianek rejestrze ora<br>owych.       | z zamieszczeniu złożonych dokumentów w | X<br>Repozytorium Dokumentów  |  |  |
| KRS:                           |                                            |                                                         |                                                    |                                        |                               |  |  |
| Nazwa/firma podmi              | otu:                                       |                                                         |                                                    |                                        |                               |  |  |
| Forma prawna:                  |                                            |                                                         | SPÓŁKA Z OGRANICZONĄ ODPOWIEDZIALNOŚCIĄ<br>wysłane |                                        |                               |  |  |
| Status zgłoszenia:             |                                            |                                                         |                                                    |                                        |                               |  |  |
| Osoba składająca z             | :głoszenie:                                |                                                         |                                                    |                                        |                               |  |  |
|                                |                                            |                                                         |                                                    |                                        |                               |  |  |
| Osoby podpisujące z            | rgłoszenie 🕕                               |                                                         |                                                    |                                        |                               |  |  |
| Osoby podpisujące z<br>Zaznacz | zgłoszenie 0<br>Nazwisko                   | Imię                                                    | Pesel                                              | Przekazano na konto                    | Akcje                         |  |  |
| Osoby podpisujące z<br>Zaznacz | zgłoszenie D<br>Nazwisko                   | Imię                                                    | Pesel                                              | Przekazano na konto                    | Akcje<br>Zgłoszenie podpisane |  |  |

| Wersja kontrastowa A A A                                                                                      |                                                    |                        |                                                   |                                     |           |                   |                    |         |  |  |
|----------------------------------------------------------------------------------------------------|----------------------------------------------------|------------------------|---------------------------------------------------|-------------------------------------|-----------|-------------------|--------------------|---------|--|--|
| 🔒 Strona główna 🛛 Bezpłatne zgła                                                                              | szanie dokumer                                     | tów finansowych        |                                                   |                                     |           |                   | Zalogowany jako:   | Wyloguj |  |  |
| Przeglądanie i składanie zgłoszeń<br>+ Dodaj zgłoszenie                                                       | Przeglądanie :                                     | łożonych zgłoszeń Po   | odpisywanie zgłoszeń udostępnionych do podpisu Po | owiadomienia                        |           |                   |                    |         |  |  |
| Nazwa zrdoszenia —                                                                                            |                                                    | Nazwa/firma podmiotu = | Nazwa/firma podmiotu 📻 💦 Data zapisu 🗸 🚽          | Okres za jaki składane są dokumenty |           | Stan zgłoszenia — | Akcie              |         |  |  |
| Harna rgiosrenia -                                                                                            |                                                    |                        |                                                   |                                     | Data od 🚍 | Data do 🚍         | Stari Egiosconia - | Anojo   |  |  |
| Sprawozdanie finansowe oraz<br>uchwały za rok 2017 ODPOWIEDZIALNOŚCIĄ 08-04-2018 01-01-2017 31-12-2017 wysłar |                                                    |                        |                                                   |                                     |           | wysłane           | Edytuj Usuń        |         |  |  |
|                                                                                                    | 10 •  < < od: 1 do: 1 z 1 wyników, Strona: 1/1 >>) |                        |                                                   |                                     |           |                   |                    |         |  |  |

14. W tym momencie sprawozdanie jest wysłane i możemy się wylogować.